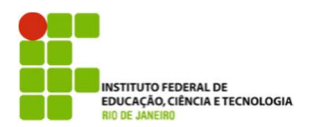

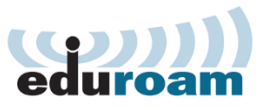

## Guia para configuração do cliente Eduroam no IOS

## 1.

Vá ao menu de "Conexões de redes sem fio (Wi-Fi)" e escolha a opção de rede "eduroam".

## 2.

Nos campos usuário e senha insira as informações de autenticação. Em seguida, escolha a opção "Conectar".

usuário = **seu usuário de rede@ifrj.edu.br** senha = **usar a senha de rede** 

| ntil. TIM 🛜                                                                                                    | 10:41     | 0 💶   |  |  |  |
|----------------------------------------------------------------------------------------------------|-----------|-------|--|--|--|
| Ajustes                                                                                                    | Redes Wi- | Fi    |  |  |  |
| Wi-Fi<br>Escolha u                                                                                                    | ıma Rede… |       |  |  |  |
| ✓ eduroa                                                                                                    | m         | ₽ ╤ 📀 |  |  |  |
| RNP                                                                                                    |           | ی ج 🔒 |  |  |  |
| Outra                                                                                                    |           | >     |  |  |  |
|                                                                                                    |           |       |  |  |  |
| Solicitar                                                                                                    | Conexão   |       |  |  |  |
| As redes conhecidas serão conectadas<br>automaticamente. Se nenhuma rede<br>conhecida estiver disponível, uma<br>mensagem perguntará se deseja<br>conectar-se a uma nova rede. |           |       |  |  |  |

| mi. T | IM      |        | _      | 10   | :41  |      |      | 0                  | -    |
|-------|---------|--------|--------|------|------|------|------|--------------------|------|
| _     | 8       | Digiti | 0 a si | inha | para | 'edu | oam' | 1                  | _    |
| Ca    | ncela   |        | Digi   | te a | i Se | nha  | a [  | Conec              | tar. |
| N     | ome     | e de   | Usu    | ário | usu  | ario | @if  | rj.ed              | u.br |
| s     | enh     | a      |        |      |      |      |      |                    |      |
| 1     |         |        |        |      |      |      |      |                    | 1    |
|       |         |        |        |      |      |      |      |                    |      |
|       |         | _      | _      |      | _    |      |      |                    |      |
| 1     | 2       | 3      | 4      | 5    | 6    | 7    | 8    | 9                  | 0    |
|       | 1       |        |        | (    | )    | s    | 8    | @                  | "    |
| _     |         | 2      | _      | Ŀ    | Ľ    | -    |      |                    | _    |
| #+=   |         |        | ,      | 1    | ?    | 1    | ·    |                    | ×    |
|       |         |        | -      |      |      |      |      |                    |      |
|       | No. No. |        |        | -    |      |      |      | And in case of the |      |

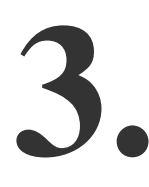

Será apresentada a tela com informações do certificado, clique em "Aceitar".

| ni. TIM             | 10:40                                            | 0 🖬                |  |
|---------------------|--------------------------------------------------|--------------------|--|
| Digite a Senha      | Certificado                                      | _                  |  |
| A CONTRACTOR        | prometheus.r<br>eduroam.rnp.br<br>Não Verificado | na-df.r<br>Aceitar |  |
| Descrição<br>Expira | Autenticação de Cli<br>24/07/2017 16:55:00       | ente<br>6          |  |
| Mais Detalhes       |                                                  |                    |  |
|                     |                                                  |                    |  |
|                     |                                                  |                    |  |
|                     |                                                  |                    |  |
|                     |                                                  |                    |  |
|                     |                                                  |                    |  |

Pronto, seu dispositivo está pronto para utilizar a rede eduroam.